# Registro y verificación

Para hacer uso del Portal de Saneamiento deberá contar con una cuenta de acceso, para generarla ingrese a la opción: <u>Registrar</u>

|             |                                                                                                    | CRECER<br>DAD<br>021-2024                                                                                                    | strar Login Invitado                                                                                                    |                                                              |                                                                     |
|-------------|----------------------------------------------------------------------------------------------------|----------------------------------------------------------------------------------------------------|----------------------------------------------------------------------------------------------------|--------------------------------------------------------------|---------------------------------------------------------------------|
|             | Bienvenido                                                                                                    | al Portal de Sane                                                                                                    | amiento Ambienta                                                                                                    | I                                                            |                                                                     |
|             | Para facilitar la presentación y seguimiento de su<br>Si ya tiene<br>Si únicamente desea obtener el formato de la declara<br>presentación ante                                               | us declaraciones del Derecho de Sa<br>e una cuenta de usuario ingrese a tr<br>ación de retención del derecho de s<br>el H. Ayuntamiento por favor ingre | neamiento Ambiental registrese a tra<br>avés de la opción Login.<br>aneamiento ambiental y las instruccio<br>so mediante la opción Invitados. | vés de la opción Registrar.<br>ones correspondientes para su |                                                                     |
| <b>FDSA</b> | H. AYUNTAMIENTO DE SOLIDARIDAD<br>Av. 20 Norte entre Calles 8 y 10 Norte. Col.<br>Centro.<br>Solidaridad. Q. Roo. C.P. 77710<br>Tel: (984) 877 3050<br>contacto@gobiernodesolidaridad.gob.mx | PROTECCIÓN CIVIL<br>(984) 877-3053<br>Emergencias<br>911                                                                                                | BOMBEROS<br>(984) 879-3669<br>VIII<br>(984) 877-3050<br>EXT: 11013                                                                            | POLÍTICAS DE<br>PRIVACIDAD Y<br>CONDICIONES DE USO.          | RENOVAMOS PARA CRECER<br>SOLIDARIDAD<br>Oberno Municipal- 201- 2014 |

Al accesar a la opción deberá proporcionar la siguiente información:

- Nombre
- Apellido paterno
- Apellido materno
- Correo electrónico
- Contraseña

## Registrar

| Crear una nueva cuenta |  |
|------------------------|--|
| Nombre                 |  |
|                        |  |

| Apellido paterno           |  |
|----------------------------|--|
| Apellido materno           |  |
|                            |  |
| Correo                     |  |
| Contraseña                 |  |
|                            |  |
| Confirmación de contrasena |  |
| Registrar                  |  |

Una vez que realice el registro recibirá un correo electrónico para realizar una verificación de su cuenta, por lo que deberá accesar a su cuenta de correo y seguir los pasos indicados en el mismo (en caso de no encontrar el correo en su bandeja de entrada, verifique también su bandeja de Correo no deseado).

| 4 | Redactar     |    | 📋 Cualquier momento | ▼ Con                                 | tiene archivos adjuntos     | > Para mí         | Búsqueda avanzada         | a                |     |   |
|---|--------------|----|---------------------|---------------------------------------|-----------------------------|-------------------|---------------------------|------------------|-----|---|
|   | Pecihidos 40 | 16 | □- C :              |                                       |                             |                   |                           | 1-1 de 1         | <   | > |
| * | Destacados   | ,0 | 🔲 ☆ 놀 Portal FDS,   | 4                                     | Recibidos Confirmac         | ón de cuenta - Bi | envenido al portal de Dec | claración del De | rec | 1 |
| C | Pospuestos   |    | Q                   | Algunos mensaje                       | es de la papelera o la cari | oeta Spam coincic | en con la búsqueda. Ve    | er mensajes      |     |   |
|   | Importantes  |    |                     | , , , , , , , , , , , , , , , , , , , |                             |                   | •                         | · · · ·          |     |   |

Una vez verificada la cuenta, esta podrá ser utilizada para generar y dar seguimiento a sus declaraciones de derecho de saneamiento.

#### Acceso

Una vez registrado y con su cuenta de acceso verificada, podrá accesar al portal a través de la opción: <u>Login</u>, proporcionando el usuario y contraseña indicados durante su registro.

| RENOVAMOS PARA CRECER<br>SOLIDARIDAD<br>GOBIERNO MUNICIPAL' 2021 - 2024 | Registrar Login Invitado |
|-------------------------------------------------------------------------|--------------------------|
| Iniciar sesión                                                          |                          |
| Use una cuenta válida para<br>iniciar sesión.                           |                          |
| Correo                                                                  |                          |
| Contraseña                                                              |                          |
| □ ¿Recordar?                                                            |                          |
| Iniciar sesión                                                          |                          |

#### **Declaraciones**

Para presentar su declaración de derecho de saneamiento accesar a la opción: <u>Nueva declaración</u> y proporcione la información solicitada.

|                                      | Hola<br>ddsamaster@gobiernodesolidaridad.gob.mx! | Salir   | Declaraciones           | Recibos<br>👻 | Catálogos<br>• | Reportes<br>• | Administración<br>👻 |
|--------------------------------------|--------------------------------------------------|---------|-------------------------|--------------|----------------|---------------|---------------------|
|                                      |                                                  |         |                         | ,            |                |               |                     |
| Para realizar su Declaración de Rete | nción del Derecho de Saneamiento Ambiental reg   | istre u | na <u>Nueva Declara</u> | <u>ación</u> |                |               |                     |
| Lista de Declaraci                   | ones                                             |         | L                       |              |                |               |                     |

Una vez registrada una declaración se permite generar la línea de captura la cual puede ser pagada en:

- Ventanilla del H. Ayuntamiento de Solidaridad.
- Sucursal del Banco Banorte.
- Banca por internet del Banco Banorte.

### Pago en banca por internet del Banco Banorte

Para realizar el pago a través de la banca por internet del Banco Banorte deberá accesar a su banca e ingresar a la opción: <u>Pagos y Transferencias – Servicios/Impuestos</u>.

Dentro de esta opción utilice el buscador para encontrar el servicio: <u>Municipio de Solidaridad</u>, una vez seleccionado este servicio se le solicitaran los siguientes 2 datos:

- 1. Derecho saneamiento. Ingrese aquí la línea de captura generada.
- 2. Importe. Ingrese aquí el importe a pagar que es el total indicado en la línea de captura generada.

|            |                              | MUNICIPIO DE SOLIE<br>TESORERIA MUNI<br>DIRECCION DE ING | DARIDAD<br>CIPAL<br>RESOS           |          | (         |               |
|------------|------------------------------|----------------------------------------------------------|-------------------------------------|----------|-----------|---------------|
|            | Folio:                       | V5332-257                                                | <b>M</b> . 1978 - 2                 |          | Fecha:    | 20059000      |
|            | Fecha de vencim              | liento: 300034003                                        |                                     |          | Página:   | <b>1</b> /1   |
|            |                              |                                                          |                                     |          | Usuario:  | 1995 <u>(</u> |
| Nombre:    | MANUALENC                    |                                                          |                                     | RFC      | A Start B | 62903         |
| Dirección: | March 1983 (1983) - 7130 - 7 | ener av hendet i stade i det det e                       |                                     |          |           |               |
| Concepto:  | LIBA (LICERCIA SAN SICE      | DE FREKE DEL SKIT MANGAC                                 | actor a cost si volto bello ratero. | 12 F.C   |           |               |
| Conce      | pto                          |                                                          |                                     | Cantidad |           | Importe       |
| (92*.)     | MONT CONCLUMENTS             | ANERT MALIER AND AN                                      | ROCIO COPRENTE                      | ά.       |           | \$0.00        |
|            |                              |                                                          |                                     | Total    |           | 学们,计算         |

Nota: verifique que los datos contenidos en esta hoja sean correctos antes de realizar su pago, del trámite correspondiente

| LINEA DE CAPTURA | 9502000075727580240                                                                               | \$0.00                       |
|------------------|---------------------------------------------------------------------------------------------------|------------------------------|
| <b>\$BANORTE</b> | Titular: FID BANORTE 11772 BIN MEX BANCO ME<br>Cuenta: 0300226530<br>Clabe: 072 180 00300226530 3 | ERCANTIL DEL NORTE SA IBM G. |

#### FAVOR DE VERIFICAR SUS DATOS FISCALES ANTES DE REALIZAR SU PAGO

"Todas las operaciones NO auto-facturadas 7 días posterior al cierre mensual, se emitirá factura a nombre de público en general".

Recuerde que su trámite no concluye al realizar el pago sino hasta que usted cuente con su recibo de pago emitido por el H. Ayuntamiento de Solidaridad.

### Seguimiento a declaraciones

En todo momento podrá accesar al Portal de Saneamiento y verificar el estatus de sus declaraciones. Al ingresar al Portal se mostrará una lista de las mismas, indicando en la columna Estatus, el estatus en el que se encuentran, tenga presente que su trámite ha finalizado cuando este se encuentra en Estatus: <u>Cerrado</u>.

RENOVAMOS PARA CRECER SOLIDARIDAD DOBERNO MUNICIPAL: 2021 - 2024

Hola Salir Declaraciones Recibos Catálogos Reportes Administración ddsamaster@gobiernodesolidaridad.gob.mx!

Para realizar su Declaración de Retención del Derecho de Saneamiento Ambiental registre una Nueva Declaración

# Lista de Declaraciones

| N.<br>Solicitud | R.F.C.        | Razón<br>Social | Nombre<br>Establecimiento                                          | N. Licencia de<br>Funcionamiento | Periodo<br>a<br>Declarar | Declaración<br>Base | Derecho<br>Total | Descuento | Estatus              | Fecha<br>Vencimiento |
|-----------------|---------------|-----------------|--------------------------------------------------------------------|----------------------------------|--------------------------|---------------------|------------------|-----------|----------------------|----------------------|
| 1               | GOHA790719R97 | PRUEBA          | RUBI                                                               | 10001                            | 5-2021                   |                     | \$54.00          | \$0.00    | PENDIENTE<br>DE PAGO | 17/06/2021           |
| 2               | LOBE620316PG6 | PRUEBA          | ELE BE<br>COMPUTACION<br>(C/V DE<br>EQUIPO DE<br>COMPUTO)          | 10005                            | 5-2021                   |                     | \$27.00          | \$0.00    | PENDIENTE<br>DE PAGO | 17/06/2021           |
| 3               | FES08801218A1 | GRAN<br>HOTEL   | GRAN HAVANA<br>CIGAR (VENTA<br>DE PUROS,<br>CIGARROS Y<br>REGALOS) | 1001                             | 5-2021                   |                     | \$807.00         | \$0.00    | CERRADO              | 17/06/2021           |